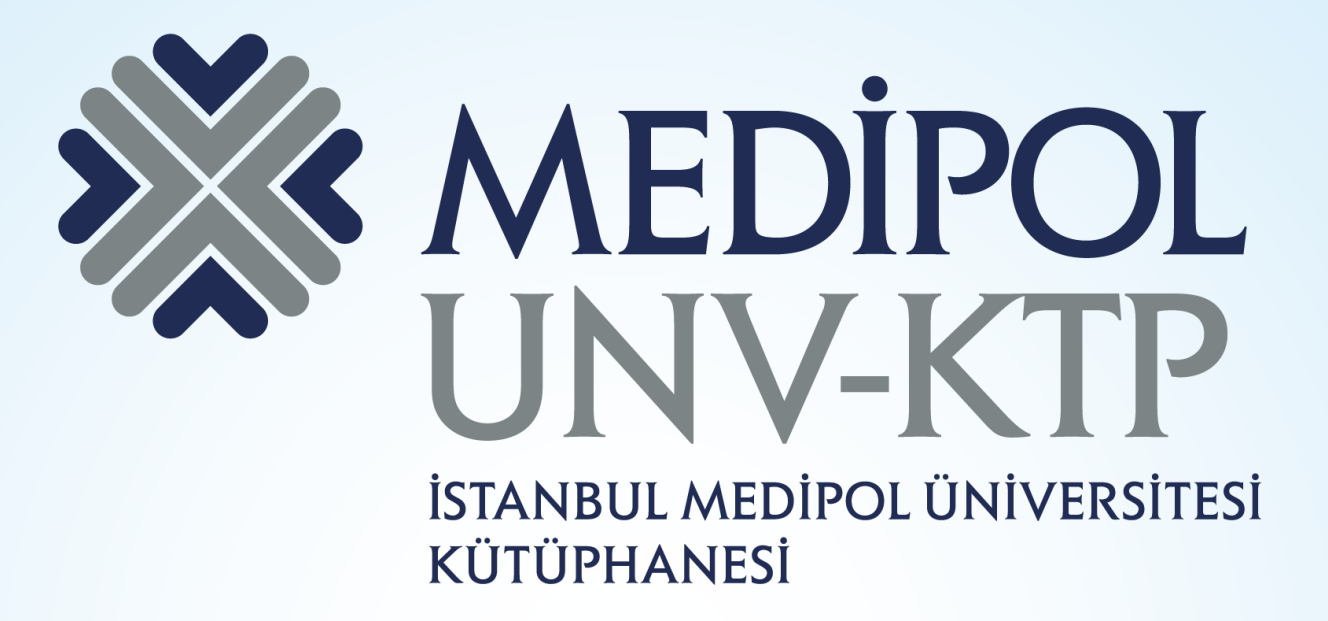

# NATURE KULLANIM KILAVUZU

# İÇERİK

- Nature Journals All Dergi Koleksiyonu klinik bilimler, fizik bilimleri ve yaşam bilimleri alanında, isminde ''Nature'' ibaresi geçen diğer yayınlar ile genişlemiş ve toplamda 46 dergiyi içermektedir.
- Nature Dergi Grubu tarafından isminde ''Nature'' ibaresi geçmeyen ve bir paralel segmentte yayın hayatına devam eden ''Academic Journals All'' koleksiyonu oluşturulmuştur. Klinik bilimler, fizik bilimleri ve yaşam bilimleri alanında toplamda 40 dergi içermektedir. Abonelik ile birlikte 1997 yılına kadar geriye dönük erişim bulunmaktadır.

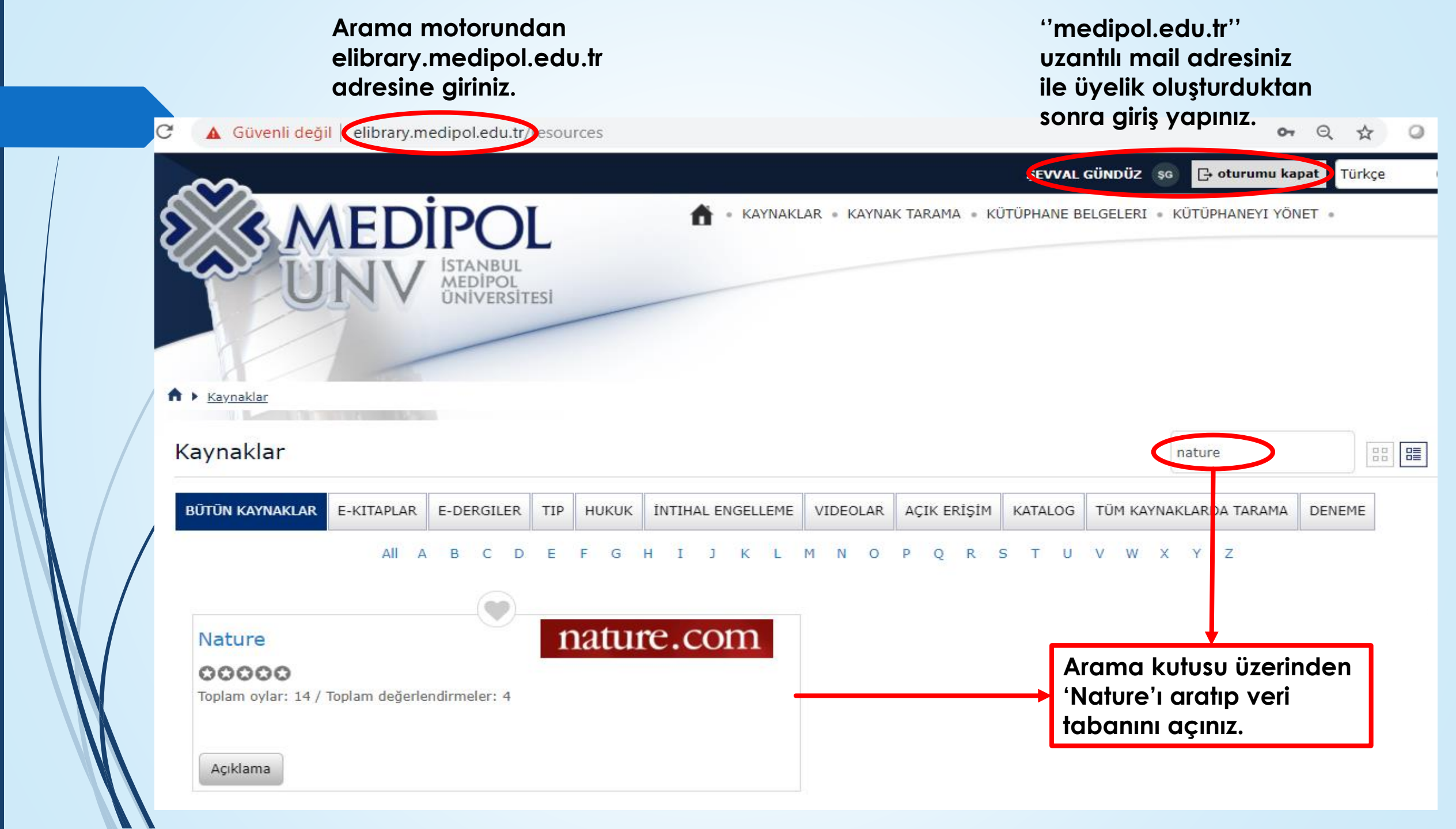

MENU 🗸

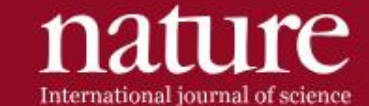

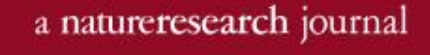

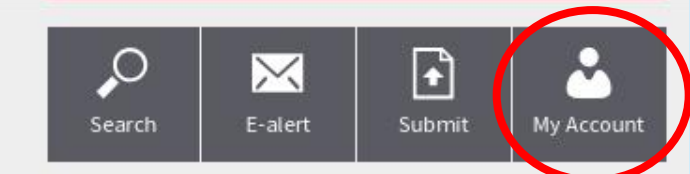

# Plane with no moving parts takes first flight

Scientists demonstrate silent 'ion drive' powered by charged air.

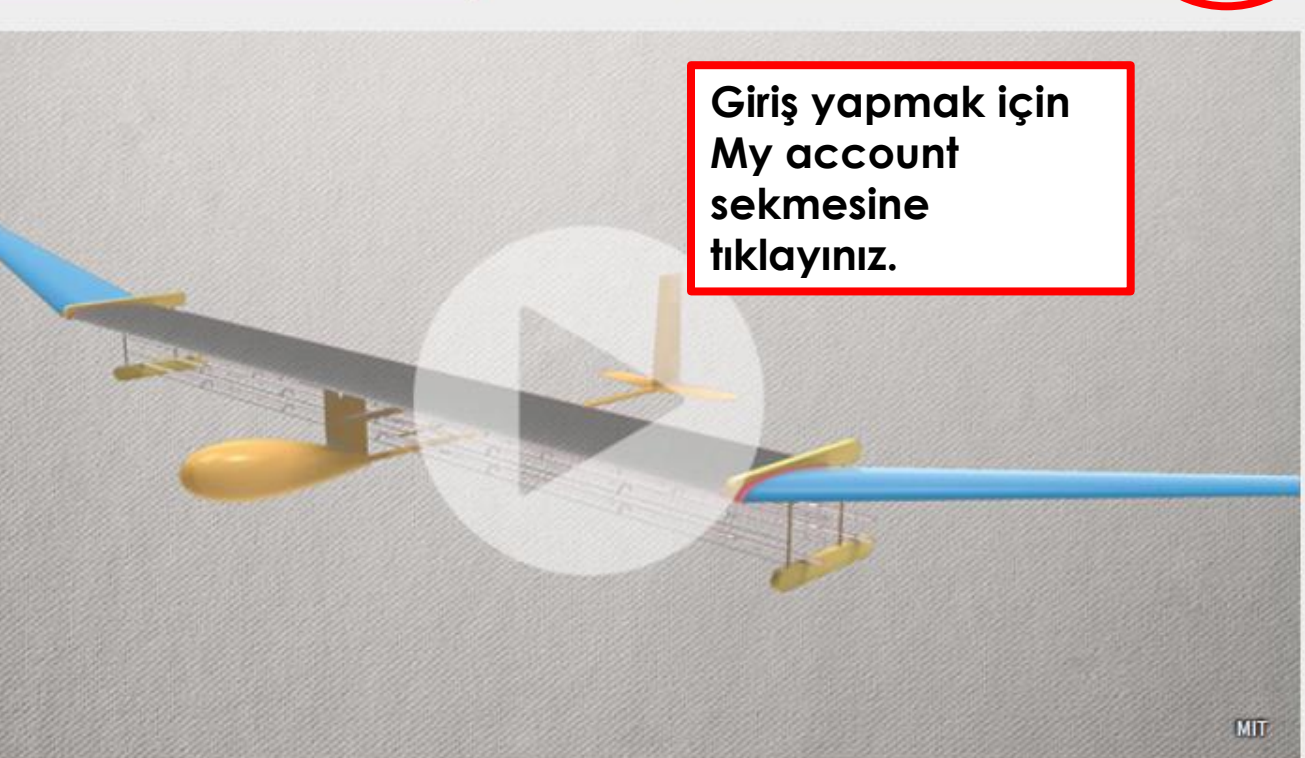

| Bir nesabiniz var ise Log in den                                                                |
|-------------------------------------------------------------------------------------------------|
| giriş yapabilir, yeni hesap<br>oluşturmak için ise 'Register now' ı<br>tıklayarak bilgilerinizi |
| doldurduktan sonra hesabınızı<br>oluşturabilirsiniz.                                            |
|                                                                                                 |
|                                                                                                 |

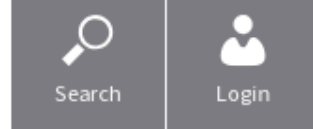

# Don't have an account?

Registering for a free nature.com account will provide you with access to breaking news services, alerts on the latest research and more.

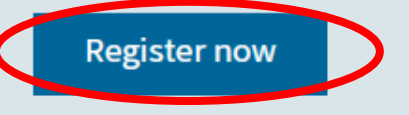

# Not yet a subscriber?

To receive instant access to current *Nature* issues plus archive access from 1997 onward:

# Subscribe now

show

#### Forgot your password?

Login

Log in via Shibboleth | Log in via OpenAthens

# **Register** Now

All fields are required.

Registering for a free nature.com account will provide you with access to breaking news services, alerts on the latest research and more.

Already have an account? Please log in.

Email

| First name |      | Last name        |      |                |      |
|------------|------|------------------|------|----------------|------|
|            |      |                  |      | Password       |      |
| Email      |      |                  |      |                | show |
|            |      |                  |      | Forgot passwor | d?   |
|            |      |                  |      | Login          |      |
| Password   |      | Confirm password |      |                |      |
|            | show |                  | show |                |      |

Use 8 or more characters with a mix of letters and numbers and symbols without leading or trailing whitespace.

### I agree to the terms and conditions

As a registered user you agree that Nature Research can collect and use your personal data as detailed in our Privacy Statement.

Register

Search sekmesini tıklayarak anahtar kelimenizi arama kutucuğunda arattığınızda yazılan anahtar kelimeler tüm içerikte aranacak ve farklı süreli yayınlardan size sonuç getirecektir.

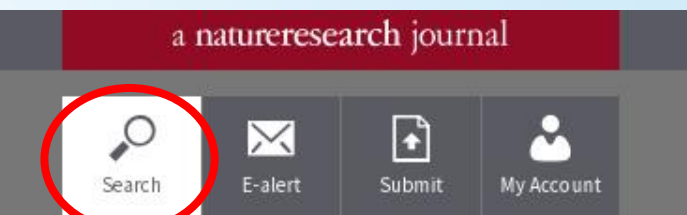

# Article search cancer genetics Advanced search Quick links Explore articles by subject Find a job Guide to authors Editorial policies

News Feature | 21 November 2018

nature

International journal of science

MENU 🗸

The microscope revolution that's sweeping through materials science News | 21 November 2018 Frustrated Alzheimer's researchers seek better lab mice Current Issue | 22 November 2018

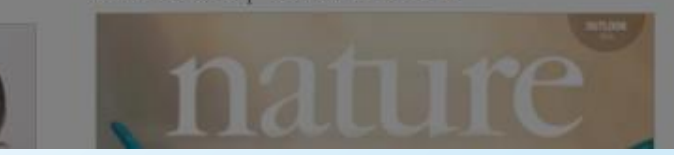

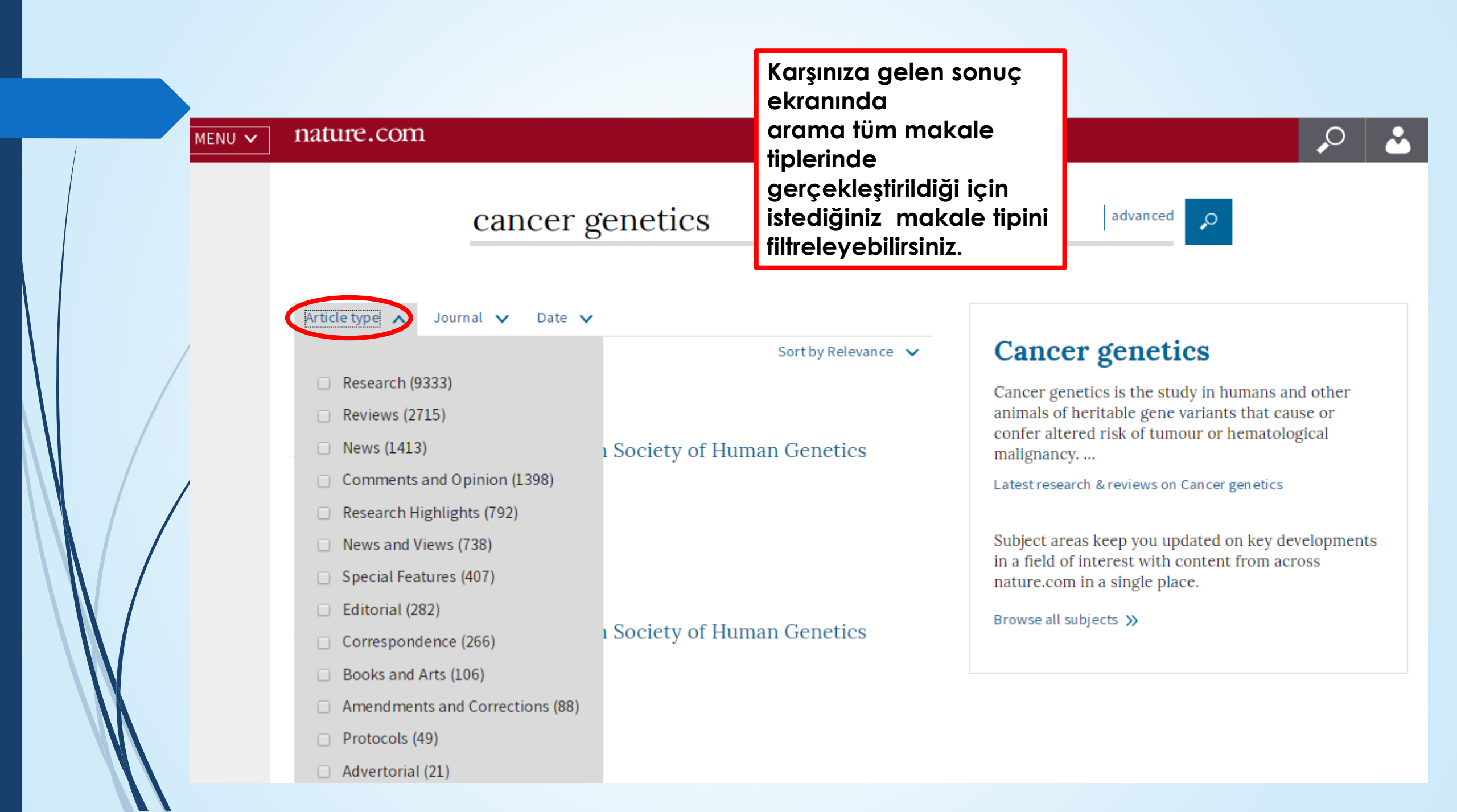

Arama Nature.com platformu üzerinde yer alan tüm Nature süreli yayınlarında nature.com MENU 🗸 gerçekleştirildiği için sonuç gelen süreli yayınlardan herhangi birini/birilerini seçerek aramanızı cancer genetics **,**0 filtreleyebilirsiniz. Article type 🗸 Date 🗸 Journal **Cancer genetics** Sort by Relevance 🗸 Showing 1-50 of 1 Nature Genetics (2774) Cancer genetics is the study in humans and other animals of heritable gene variants that cause or Nature (1760) **Research Highlights** confer altered risk of tumour or hematological Genetics in Medicine (1128) Abstracts from f Human Genetics malignancy. ... British Journal of Cancer (1016) Conference: F Latest research & reviews on Cancer genetics European Journal of Nature Reviews Genetics (960)

> Subject areas keep you updated on key developments in a field of interest with content from across nature.com in a single place.

Browse all subjects ≫

Research Highlights | 1 October 2018

Abstracts from the 50<sup>th</sup> European Society of Human Genetics Conference: Electronic Posters

European Journal of Human Genetics , 1–204

Choose more

Rights & permissions ≫

**Rights & permission** 

## MENU V nature.com

# <u>ہ</u>

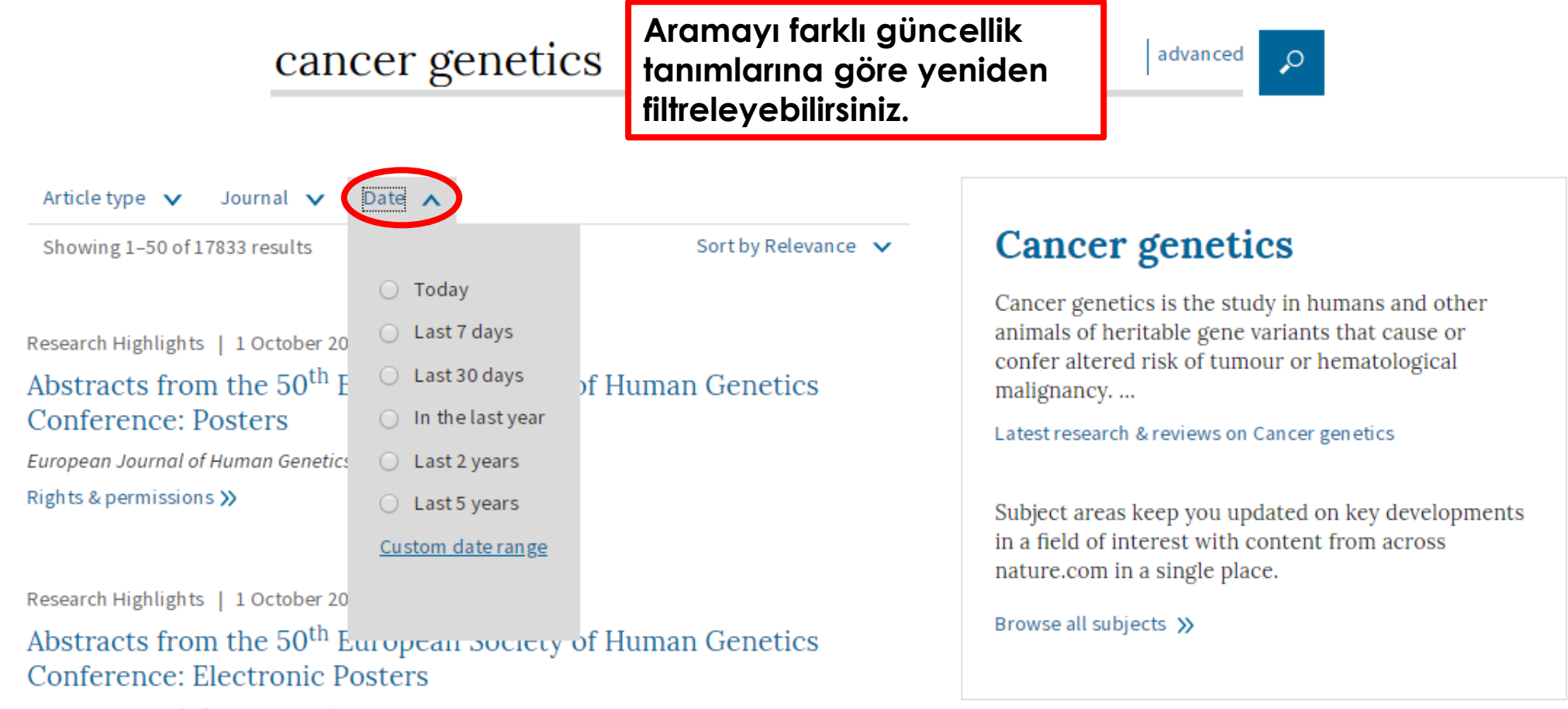

European Journal of Human Genetics , 1–204

Rights & permissions ≫

| MENU 🗸 | nature.com                                                                                                    | Arama sonuçları<br>sıralamasına aör                                                    | ilgililik<br>re gelmektedir.                                                                                                    |  |
|--------|----------------------------------------------------------------------------------------------------|----------------------------------------------------------------------------------------|----------------------------------------------------------------------------------------------------|--|
|        | cancer genetics                                                                                                    | Bu sıralamayı eskiden-yeniye ya<br>da yeniden-eskiye olarak da<br>değiştirebilirsiniz. |                                                                                                    |  |
|        | Article type 🗸 🗸 Journal 🗸 Date 🗸                                                                                                    |                                                                                        |                                                                                                    |  |
|        | Showing 1–50 of 17834 results                                                                                                    | Sort by Relevance                                                                      | Cancer genetics                                                                                                    |  |
|        | Research Highlights   1 October 2018<br>Abstracts from the 50 <sup>th</sup> European Society of Huma<br>Conference: Posters<br>European Journal of Human Genetics , 1–707 | <ul> <li>Relevance</li> <li>Date – most recent</li> <li>Date – oldest first</li> </ul> | Cancer genetics is the study in humans and other<br>animals of heritable gene variants that cause or<br>confer altered risk of tumour or hematological<br>malignancy<br>Latest research & reviews on Cancer genetics |  |
|        | Rights & permissions ≫                                                                                                    |                                                                                        | Subject areas keep you updated on key developments<br>in a field of interest with content from across<br>nature.com in a single place.                                                                               |  |
|        | Research Highlights   1 October 2018                                                                                                    |                                                                                        | Browse all subjects                                                                                                    |  |
| <      | Abstracts from the 50 <sup>th</sup> European Society of Huma<br>Conference: Electronic Posters                                                                            | in Genetics                                                                            |                                                                                                    |  |

European Journal of Human Genetics , 1–204

Rights & permissions ≫

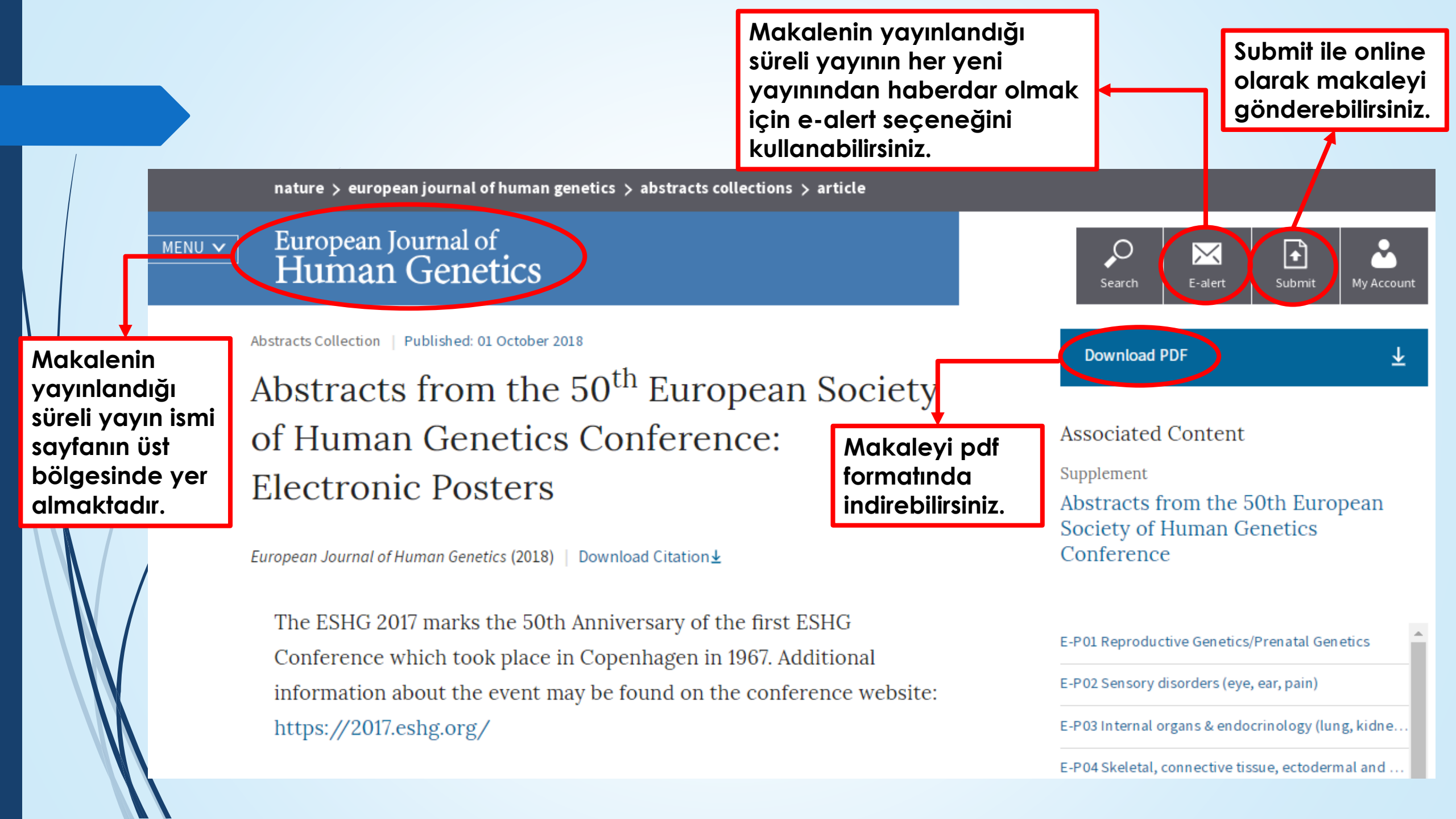

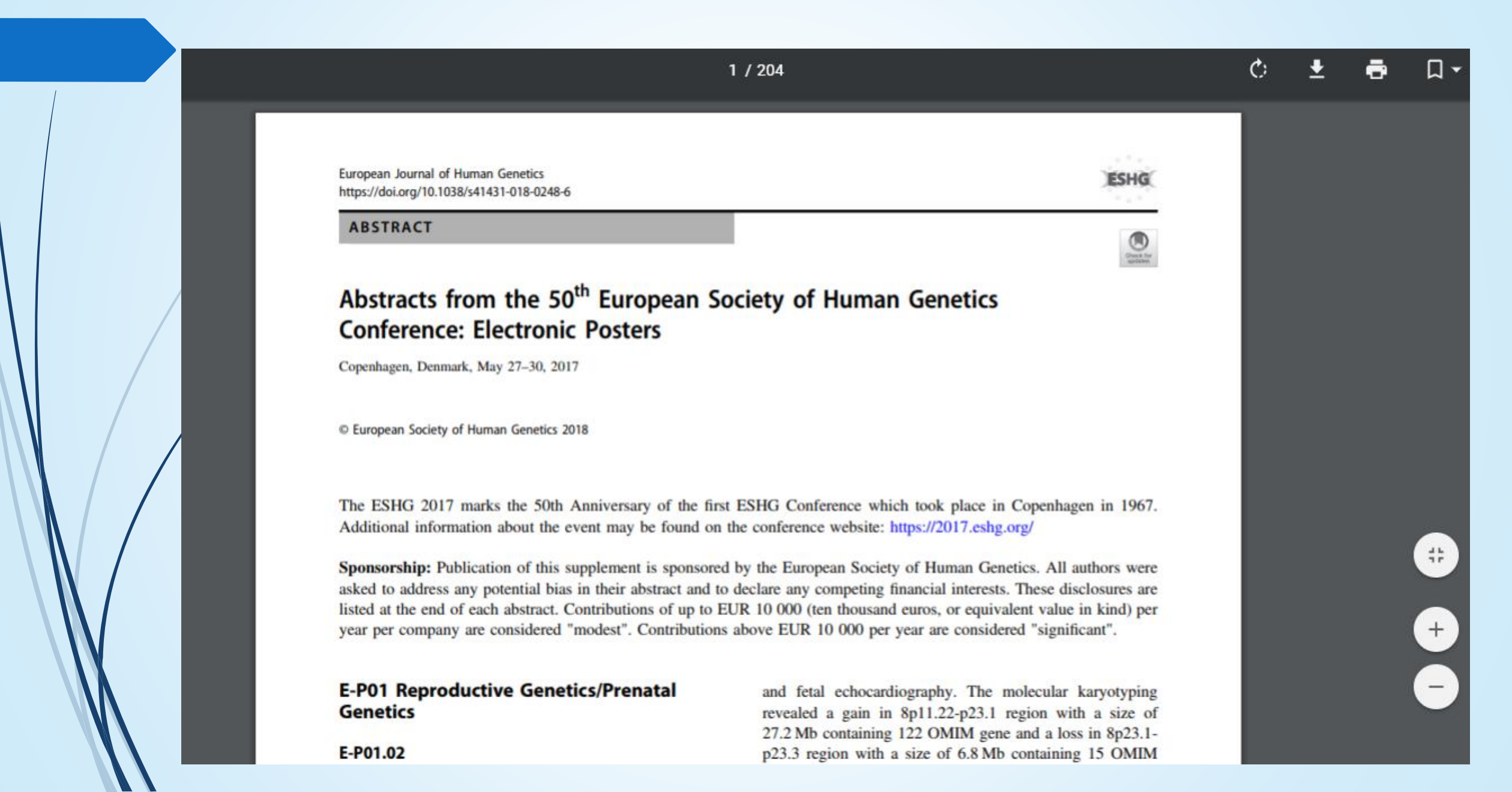

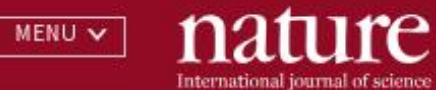

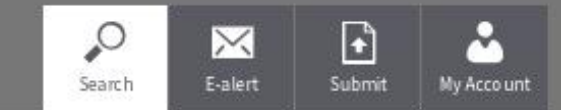

# Advanced search e tıklayarak aramanızı daha ayrıntılı bir şekilde yapabilirsiniz.

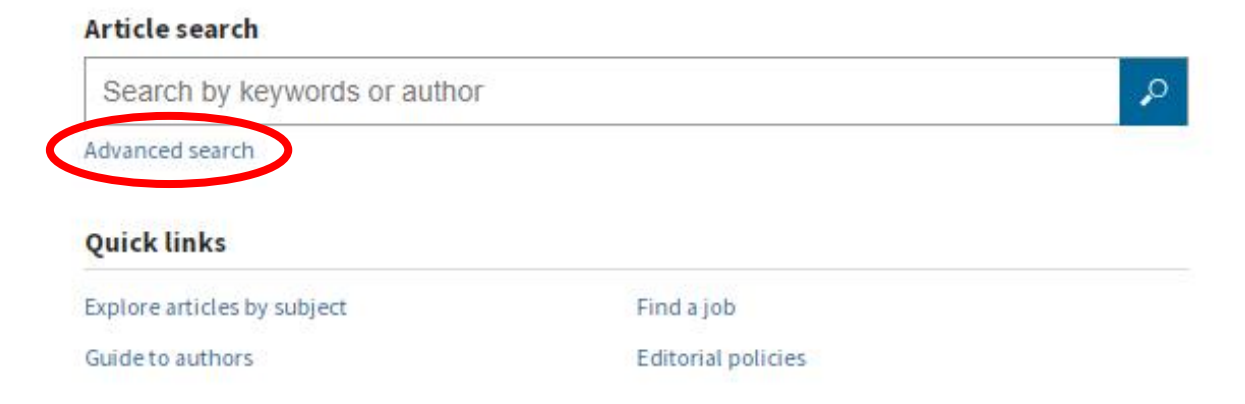

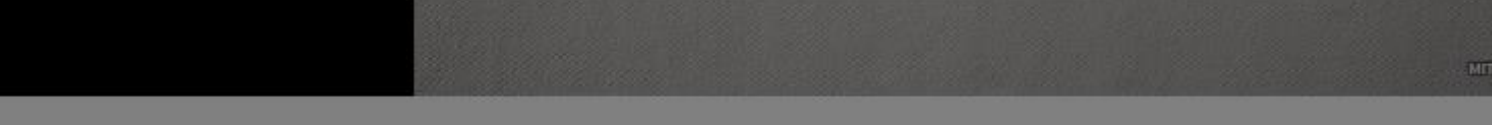

News Feature | 21 November 2018

The microscope revolution that's sweeping through materials science

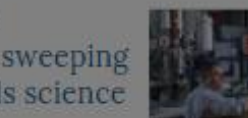

Technological advances are transforming what researchers can study at the atomic scale. Rachel Courtland

#### News | 21 November 2018

Sara Reardon

## Frustrated Alzheimer's researchers seek better lab mice

Several projects are trying to develop animal models that more closely mimic how the brain disease affects people.

Current Issue | 22 November 2018

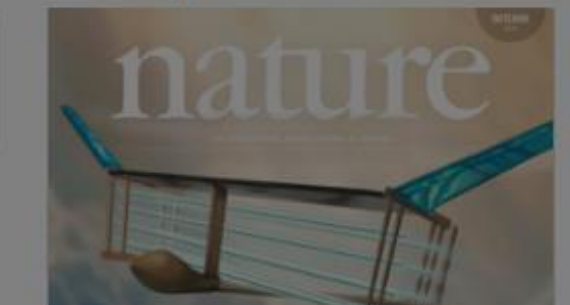

#### nature.com

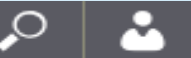

# Find Articles...

that contain these terms

where the list of authors contains

where the **title** contains

# Refine your results by...

#### publication date

### journal(s)

Start typing the name of a journal

Find a Journal

Anahtar kelime, yazar, süreli yayın, tarih, cilt, sayfa ve makale numarası girerek gitmek istediğiniz sonuçlara daha kısa sürede ulaşabilirsiniz.

0

|   |    | -  |   |   |
|---|----|----|---|---|
| 1 | vo | lu | m | e |

start page / article no.

a natureresearch journal

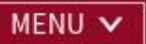

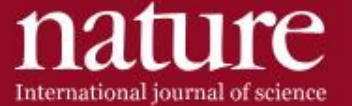

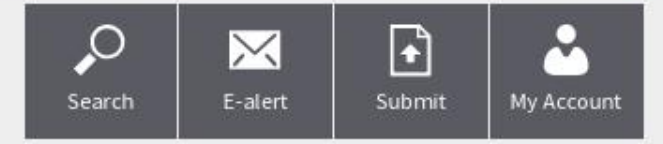

# Plane with no moving parts takes first flight

Scientists demonstrate silent 'ion drive' powered by charged air.

Nature.com adresinde yer alan tüm süreli yayınları A'dan Z'ye gözden geçirebilir. Dilediğiniz süreli yayına tıklayarak içeriklerini inceleyebilirsiniz.

|                                              |                                                   | a natureresearch journal                                                                                                    |
|----------------------------------------------|---------------------------------------------------|----------------------------------------------------------------------------------------------------|
| CLOSE A                                      | International journal of science                  | Search Submit My Account                                                                                                    |
|                                              | Nature                                            | Current Issue Browse Issues Research News Opinion Research Analysis Careers<br>Books and Culture Podcasts Videos Browse Articles Browse Collections Browse Subjects<br>About the Journal For Authors For Referees History of Nature Awards Subscribe |
| Açılır menüye<br>tıkladığımızda<br>Nature    | Journals A-Z                                      | Nature Nature Communications Nature Protocols Review journals Scientific Reports <b>View all</b> »                                                                                                    |
| platformu<br>içeriklerini<br>görebilirsiniz. | All Subjects                                      | Biological Sciences Earth & Environmental Sciences Health Sciences Physical Sciences<br>Scientific Community & Society <b>View all</b> »                                                                                                    |
|                                              | nature.com                                        | Subscriptions Authors & Referees Librarians Advertisers Press About                                                                                                    |
|                                              |                                                   | MIT                                                                                                    |
|                                              | News Feature   21 November 2018<br>The microscope | News   21 November 2018     Current Issue   22 November 2018       Frustrated Alzheimer's     Image: Current Issue   22 November 2018                                                                                                    |

| <sup>IENU</sup> ✓ nat | ure.com                                         | 'Journal A-Z' kısmı açtığınızda;<br>dergilerin alfabetik olarak<br>dağılımlarını göreceksiniz.<br>Dilediğiniz derginin içeriğine<br>buradan ulaşabilirsiniz | Search My Account     |
|-----------------------|-------------------------------------------------|----------------------------------------------------------------------------------------------------|-----------------------|
| Jour                  | nals A-Z                                        | borddari ordşabili siriiz.                                                                                                    | Quick Links           |
| A B C                 | DEFGHIJKLM                                      | N O P Q R S T U V W X Y Z                                                                                                    | Nature                |
|                       |                                                 |                                                                                                    | Nature Communications |
| А                     | Acta Pharmacologica Sinica                      | The American Journal of Gastroenterology                                                                                                    | Nature Materials      |
|                       | The American Journal of Gastroer<br>Supplements | nterology                                                                                                    | Nature Chemistry      |
|                       |                                                 |                                                                                                    | Scientific Reports    |
| В                     | BDJ Open                                        | BDJ Team                                                                                                    |                       |
|                       | Bioentrepreneur                                 | Blood Cancer Journal                                                                                                    |                       |
|                       | Bone Marrow Transplantation                     | Bone Research                                                                                                    |                       |
|                       | British Dental Journal                          | British Journal of Cancer                                                                                                    |                       |
| С                     | Cancer Gene Therapy                             | Cell Death & Disease                                                                                                    |                       |
| C                     | Cell Death and Differentiation                  | Cell Death Discovery                                                                                                    |                       |

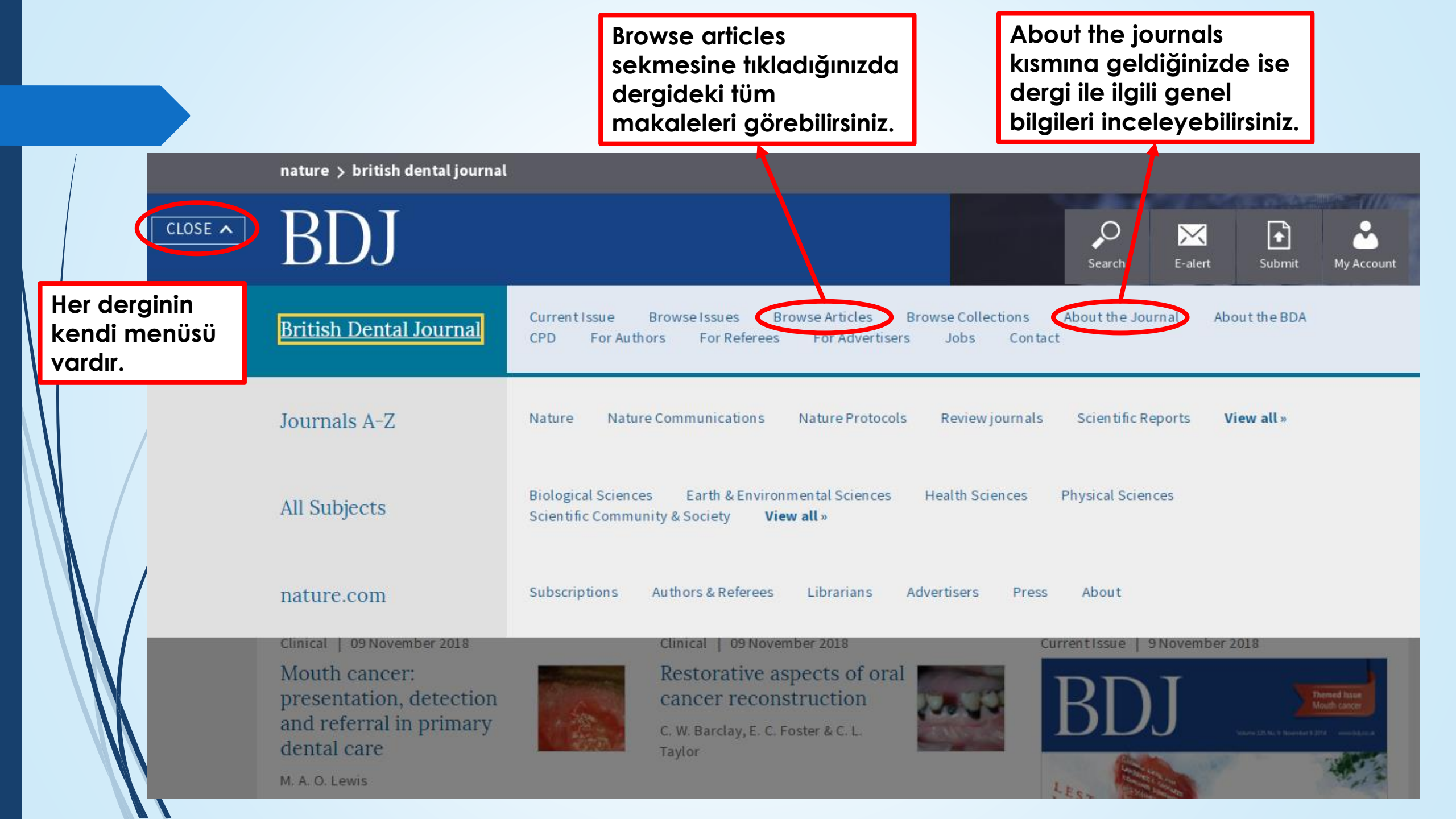

|   | اا<br>ت<br>Browse Articles<br>s                                                   | browse Articles İlgilendiğiniz makalenin<br>üzerine tıklayarak<br>makaleye erişim<br>sağlayabilirsiniz. |                                                                                                    | lipinizi<br>landığı<br>bilirsiniz.                                               |  |
|---|-----------------------------------------------------------------------------------|----------------------------------------------------------------------------------------------------|----------------------------------------------------------------------------------------------------|----------------------------------------------------------------------------------|--|
| / | Product News   23 November 2018<br>The secret to a new smile                      | News   23 November 2018<br>Help on hand for struggling dentists                                         | All (25854)<br>Biography (231)<br>Book Review (701)<br>Comment (747)<br>Editorial (580)                                    | All (19558)<br>2018 (107)<br>2017 (1114<br>2016 (965)<br>2015 (1010              |  |
| / | News   23 November 2018<br>CDO issues advice following EpiP<br>supply disruption  | News   23 November 2018<br>Oral health gap in rich and poor<br>areas is worsening                       | Education (279)<br>General (277)<br>Historical (211)<br>Journal (4425)<br>Letter (3705)                                    | 2013 (111)<br>2014 (118)<br>2013 (123)<br>2012 (117)<br>2011 (114)<br>2010 (118) |  |
|   | News   23 November 2018<br>Health secretary's 'prevention dri<br>plan underwhelms | ve' Mouth cancer: Dentists central to<br>fight against oral cancer in new<br>action plan                | News (3973)<br>Obituary (421)<br>Opinion (322)<br>Other Journals in Brief (1556)<br>Practice (1012)<br>Product News (3810) | 2009 (1179<br>2008 (1145<br>2007 (1203<br>2006 (1238<br>2005 (1117<br>2004 (1051 |  |

Research (1188)

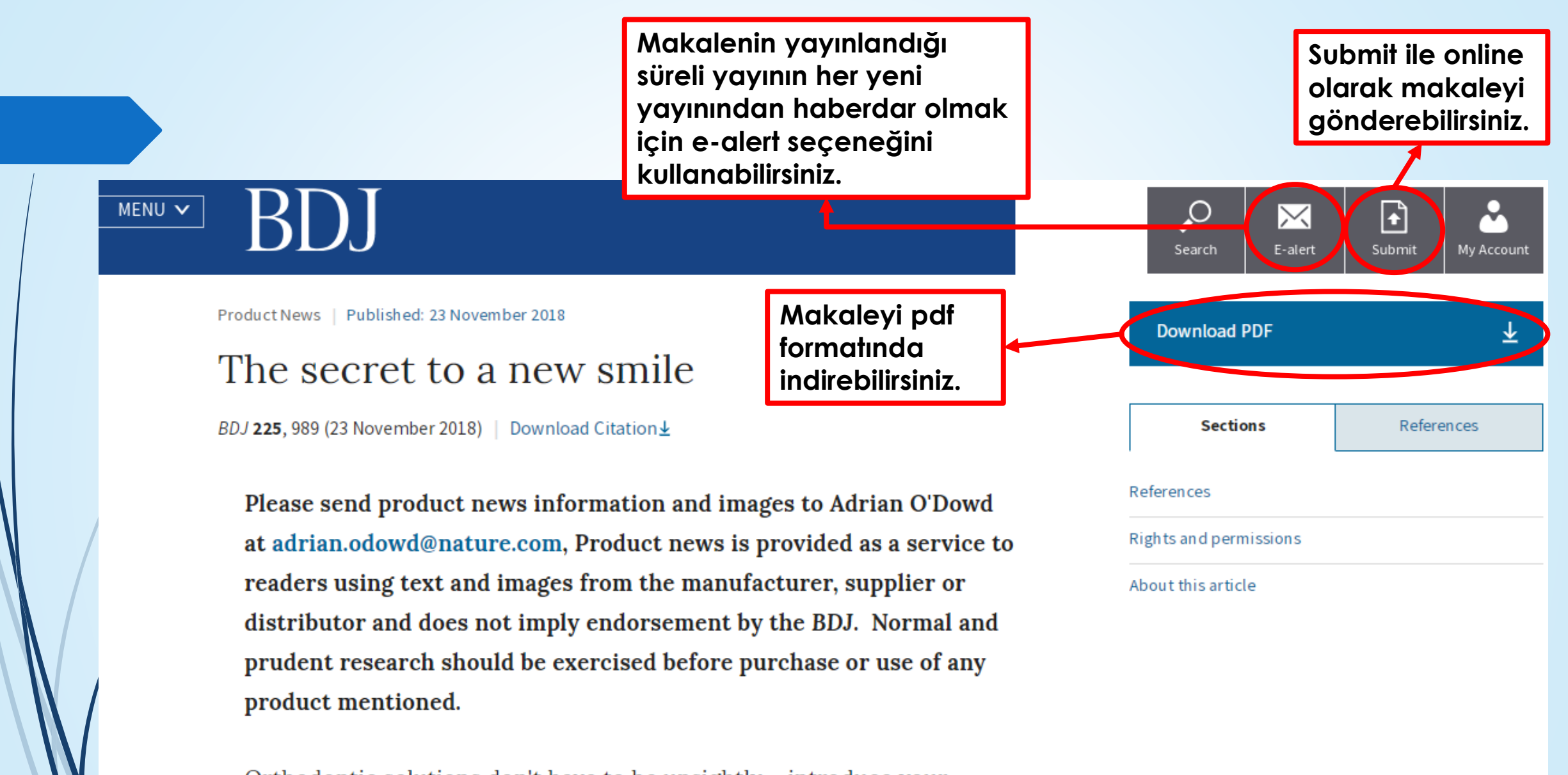

Orthodontic solutions don't have to be unsightly – introduce your patients to the discreet way to straighten their smile with the Incognito system from 3M Oral Care.

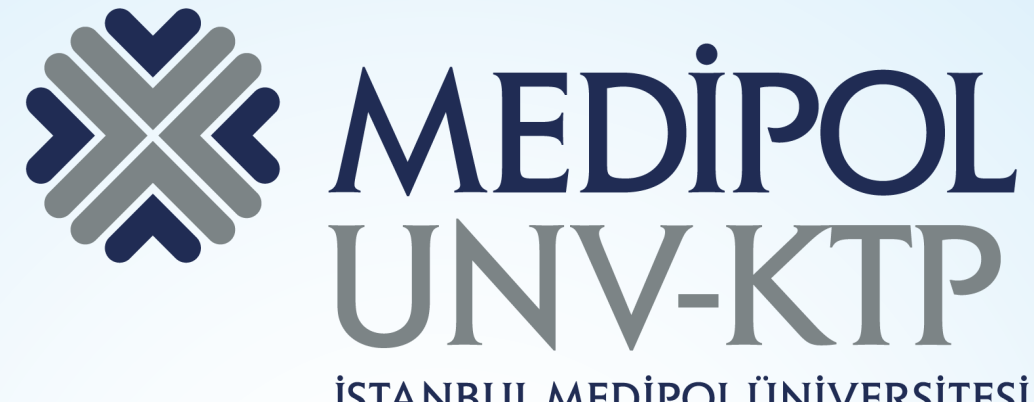

İSTANBUL MEDİPOL ÜNİVERSİTESİ KÜTÜPHANESİ

TEŞEKKÜRLER.

Sorularınız için: <u>kutuphane@medipol.edu.tr</u> adresine mail atabilirsiniz.